## SAM1A – TRAVAUX PRATIQUES

V2.0

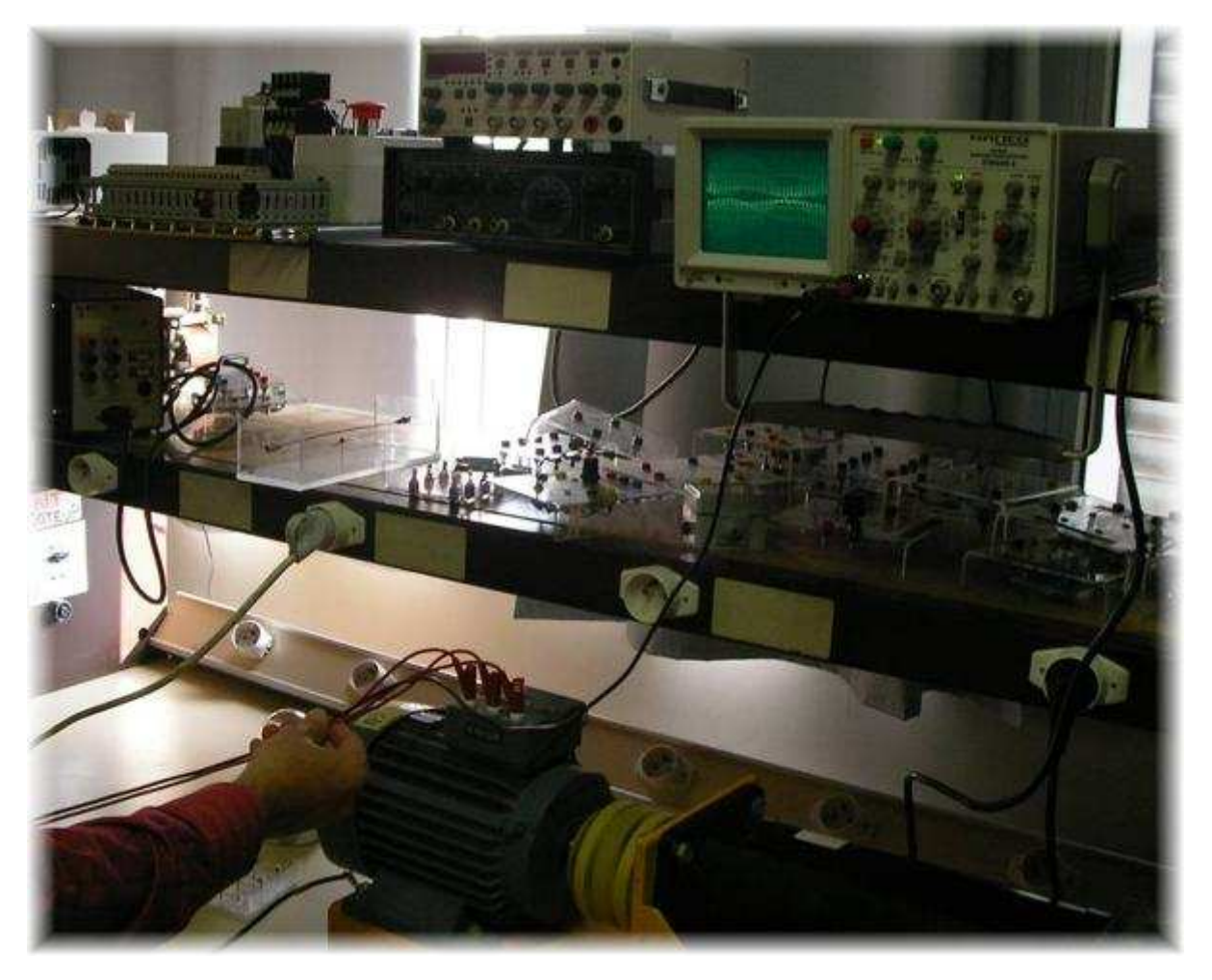

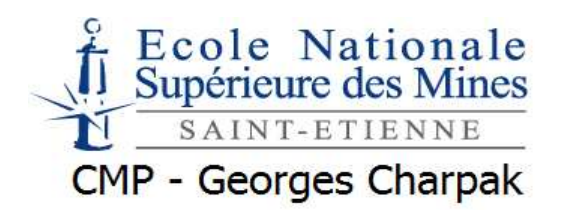

Christian Dupaty Professeur de génie électrique Académie d'Aix-Marseille

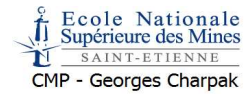

## Plan d'action pédagogique, cours SAM1A - première partie : l'assembleur

8 séances de 3h par groupe (24h)

Test écrit 1h30 coef3 + projet coef1

S1 : Cours uC 8051, modes adressages, organisation mémoire, ports parallèles, modes d'adressage, sous programmes

S2 : fin du cours et TP1 prise en mains de l'outil de développement, du simulateur, gestions des ports parallèles

S3 : fin du TP1, tests (<>=), sous programmes, retenue (CY), lecture d'un algorigramme.

S4 : TP2 utilisation avancée du simulateur, mouvements de données, gestion d'une table,

S5 : TP3 présentation de VSM (ISIS, uVision2) Approfondissement, branchements, calculs arithmétiques et logiques, révisions.

S6 : TP 4 et Cours interruptions (INT0, 1)

S7 : TP5 et Cours TIMER 0,1

S8 : TP6 et Cours TIMER 2

## **Sommaire**

| TP nୁ.               | Prise en mains, simulateur, ports //, tests et boucles, codage à partir d'un algorigramme | . 3 |
|----------------------|-------------------------------------------------------------------------------------------|-----|
| TP nଅ.               | Gestion mémoires, tableaux                                                                | 8   |
| TP nሜ.               | Simulateur, ISIS-VSM, révisions                                                           | 10  |
| TP nº4.              | Interruptions INT0, INT1                                                                  | 12  |
| TP n <sup>e</sup> 5. | TIMER modes 0, 1, 2, production de signaux, PWM                                           | 12  |
| TP n℃.               | TIMER, capture, mesure de durées, de périodes                                             | 13  |
|                      |                                                                                           |     |

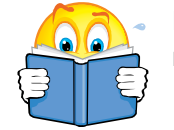

La documentation est nombreuse. Il est indispensable de la connaitre et de savoir retrouver la bonne information pour réussir les exercices des TP.

### - Prise en main de uVISION2

GS51.pdf (document KEIL)

- Prise en main de PROTEUS/ISIS
   Guide\_Isis\_v7.pdf (le minimum pour utiliser le simulateur PROTEUS-ISIS)
- Assembleur 8051

A51.pdf (le databook de l'assembleur KEIL) Instruction\_set\_C500.pdf (documentation simple et claire des instructions du 5051)

Organisation mémoire et périphériques intégrés
 c517a\_um.pdf (description simple et claire de la mise en œuvre des TIMER)
 INTEL\_MCS51\_52.pdf (doc complète)

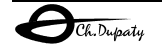

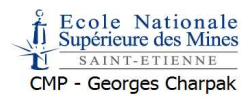

# TP n<sup>°</sup>1. Prise en mains, simulateur, ports *II*, tests et boucles, codage à partir d'un algorigramme

- Objectifs : prise en main de l'environnement de développement KEIL uVISION 2, utilisation élémentaire de l'assembleur
- Durée : 3h
- Conditions : PC + uVISION, mode simulation

### Exercice 1.prise en main

Lancer le programme « uVISON » puis project-new project

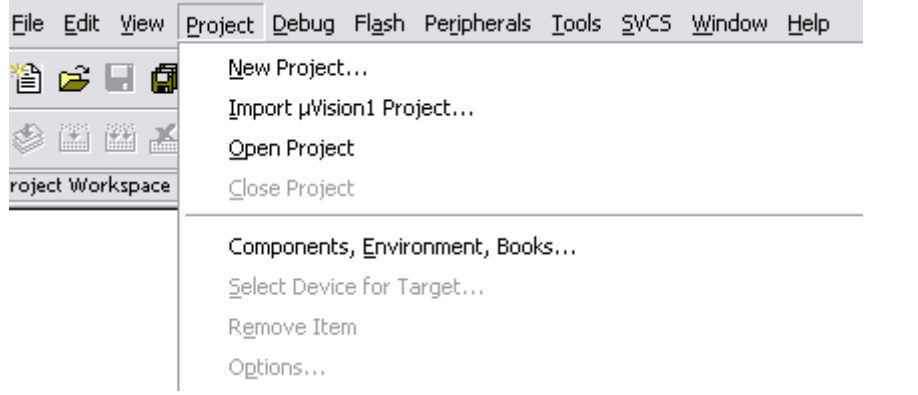

Dans le dossier « projets » créer un projet « tpasmuv2 »

Choisir ensuite le microcontrôleur « C517A-4R » du fondeur « INFINEON », c'est une des versions du 8051 les mieux équipés. (Le uC8051 simulable dans PROTEUS ISIS 7.5 est le Phillips 80/87C51)

| Select Device for Target 'Target 1'                                                                                                    | 2                                                                                                    | < |
|----------------------------------------------------------------------------------------------------|----------------------------------------------------------------------------------------------------|---|
| CPU                                                                                                    |                                                                                                    | 1 |
| Device: C517A-4R                                                                                                    | Use Extended Linker (LX51) instead of BL51                                                                                                    |   |
| Family: MCS-51                                                                                                    | Use Extended Assembler (AX51) instead of A51                                                                                                    |   |
| Data base                                                                                                    | Description:                                                                                                    |   |
| C513AR<br>C513-R<br>C515-1R<br>C515-1R<br>C515A-4R<br>C515A-4R<br>C515B-2R<br>C515C-8R / -8E<br>C515C-1<br>C515C-1<br>C517A-4R<br>C517A-4R<br>C517A-4<br>C517A-4<br>C5 | C500 series - CMOS controller with 21ch PWM, 8 DPTRs, WDT, 12ch AD<br>68 I/O lines, 4 Timers/Counters, 17 Interrupts/4 priority levels<br>32 K ROM, 256 Bytes On-chip RAM + 2048 Bytes addition XRAM |   |
|                                                                                                    | OK Annuler                                                                                                    |   |

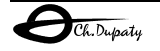

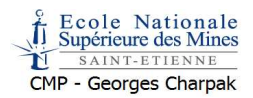

## Systèmes à Microcontrôleurs – TRAVAUX PRATIQUES

| µVision2                                               |                                                                                     |                                                                            |
|--------------------------------------------------------|-------------------------------------------------------------------------------------|----------------------------------------------------------------------------|
| Copy Stand                                             | dard 8051 Startup Code to Project Folder and Add File to                            | Project ?                                                                  |
|                                                        | Oui Non                                                                             | Répondre NON.                                                              |
| Renommer « So<br>Le projet est ma<br>Project Workspace | ource Group1 » en « fichiers asm ». (c<br>intenant configuré, ajouter le fichier so | laux clics sur le nom du dossier)<br>ource « flash.a51 » à « fichier asm » |
| Target 1                                               | s asm                                                                               |                                                                            |
|                                                        | Select Device for Target 'Target 1'                                                 |                                                                            |
|                                                        | Options for Group 'fichiers asm'                                                    |                                                                            |
|                                                        | <br>Open File                                                                       |                                                                            |
|                                                        | 🛗 Rebuild target                                                                    |                                                                            |
|                                                        | Build target                                                                        |                                                                            |
|                                                        | Tr <u>a</u> nslate File                                                             |                                                                            |
|                                                        | 👗 Stop b <u>u</u> ild                                                               |                                                                            |
|                                                        | Add Files to Group 'fichiers asm'                                                   |                                                                            |
|                                                        | Manage Components                                                                   |                                                                            |
|                                                        | Remove Group 'fichiers asm' and it's Files                                          |                                                                            |
|                                                        | ✓ Include Dependencies                                                              | ⊡… 🥁 richiers asm<br>                                                      |

Double clic sur « flash.a51 » ouvre la fenêtre d'édition

Les équivalences des registres des microcontrôleurs peuvent être ajoutées soit :

- Par la directive « #include <reg517A.inc> » dans le fichier source assembleur
- Soit dans la fenêtre de configuration

| Options for Target 'Target 1'                                              | 2 🗙    |
|----------------------------------------------------------------------------|--------|
| Device Target Output Listing C51 A51 BL51 Locate BL51 Misc Debug Utilities |        |
| Conditional assembly control Symbols Set: Reset:                           |        |
| Macro processor<br>Special Function Registers<br>Standard<br>MPL<br>MPL    |        |
| Include<br>Paths<br>Misc<br>Controls                                       |        |
| Assembler SET (SMALL) DEBUG EP                                             | j<br>J |
| OK Annuler Defaults                                                        |        |
| MAIS PAS LES DEUX !!!                                                      |        |

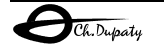

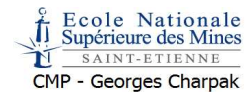

Choix du procédé de mise au point (debug ) .Sectionner « target1 » clic-droit «debug»

| Options for Target 'Target 1'                         | ? 🔀                                                                                      |
|-------------------------------------------------------|------------------------------------------------------------------------------------------|
| Device Target Output Listing C51 A51 BL51 L           | ocate BL51 Misc Debug Utilities                                                          |
| Use Simulator     Settings                            | C Use: Keil Monitor-51 Driver 💽 Settings                                                 |
| Lead Application at Startup 🔽 Go till main()          | ✓ Load Application at Startup                                                            |
| Initialization File:                                  | Initialization File:                                                                     |
| watchdog_off.ini Edit                                 | Edit                                                                                     |
| Bestore Debug Session Settings                        | Bestore Debug Session Settings                                                           |
| ✓ Breakpoints ✓ Toolbox                               | ✓ Breakpoints ✓ Toolbox                                                                  |
| ✓ Watchpoints & PA                                    | ☐ Watchpoints                                                                            |
| ✓ Memory Display                                      | ✓ Memory Display                                                                         |
|                                                       |                                                                                          |
| CPU DLL: Parameter:                                   | Driver DLL: Parameter:                                                                   |
| \$8051.DLL                                            | \$8051.DLL                                                                               |
|                                                       |                                                                                          |
| Dialog DLL: Parameter:                                | Dialog DLL: Parameter:                                                                   |
| D500.DLL -p517A                                       | T500.DLL -p517A                                                                          |
|                                                       |                                                                                          |
| OK Ar                                                 | nnuler Defaults                                                                          |
| électionner « use simulator » et ajouter le fichier o | d'initialisation watchdog.ini qui désactivera la                                         |
| onction « chien de garde » inutile ici.               | Eile Edit View Pr                                                                        |
| our compiler le programme : « project-build targe     | t » ou 🔨 🎼 🚔 🔚 🖪                                                                         |
|                                                       |                                                                                          |
|                                                       |                                                                                          |
| Build target 'Target 1'                               |                                                                                          |
| assempling flash.a51                                  |                                                                                          |
| Program Size: data=8.0 xdata=0                        | code=19                                                                                  |
| "tpASM" - O Error(s), O Warning                       | (s). Le compliateur a pu transformer le fichie<br>A51 en fichier HEX (codes machine). Le |
|                                                       | linker a trouvé une place dans les mém                                                   |
|                                                       | pour votre programme et vos données.                                                     |
|                                                       |                                                                                          |
|                                                       |                                                                                          |

Build (Command) Find in Files

Créer une erreur de syntaxe en doublant le « m » du premier « move » et recompiler.

\* Build target 'Target 1' assembling flash.a51... flash.a51(5): error A9: SYNTAX ERROR Target not created

<u>Double-clic sur la « error A9 »</u> positionne automatiquement le curseur sur la ligne ou il y a une erreur. Corriger l'erreur, recompilez, le programme est prêt pour les tests.

Cliquer sur « stop-start-debug session »

<u>L'environnement de mise au point apparait</u> (ici en mode simulateur) le microcontrôleur est remis à « 0 » une flèche jaune indique la position du compteur de programme (PC)

- Sur la partie gauche sont visibles les registres du microcontrôleur.
- En bas à gauche une fenêtre de ligne de commande
- En bas à droite une fenêtre d'édition des mémoires.

Dans cette dernière partie taper C :0, le contenue de la ROM apparaît :

|   | Address: c:0 |    |    |    |    |    |    |    |    |    |    |    |    |    |    |    |    |    |
|---|--------------|----|----|----|----|----|----|----|----|----|----|----|----|----|----|----|----|----|
| C | C:Ox0000:    | 75 | 81 | 7F | Β2 | ΑO | 11 | 09 | 80 | FA | 78 | FF | 79 | FF | D9 | FE | D8 | FA |
| k | C:Ox0011:    | 22 | 00 | 00 | 00 | 00 | 00 | 00 | 00 | 00 | 00 | 00 | 00 | 00 | 00 | 00 | 00 | 00 |
| C | 1:0×0022:    | ΠΠ | ΠΠ | ΠΠ | ΠN | ΠN | ΠΠ | ΠΠ | ΠΠ | ΠΠ | ΠΠ | ΠΠ | ΠΠ | ΠΠ | ΠΠ | ΠΠ | ΠΠ | ΠΠ |

Avec les onglets « memory 2 et 3 » :

| visualiser la RAM directe | D:0, la RAM indirecte | I :0 et la RAM étendue X :0 |
|---------------------------|-----------------------|-----------------------------|
|---------------------------|-----------------------|-----------------------------|

## Afficher le port P2 par peripherals-I/O-Ports-Port2.

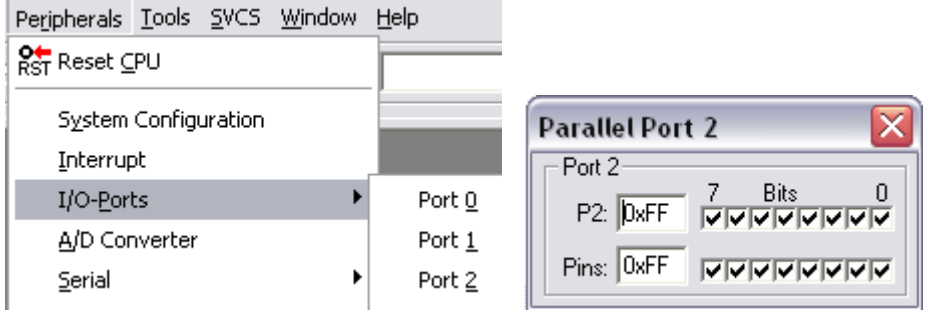

- Vérifier les options mémoire et la configuration de l'horloge par peripherals – System Configuration, en particulier la fréquence de l'oscillateur : 24MHz
- Le chien de garde est activé par défaut, pour le désactiver il est nécessaire de placer la broche PE\_SWD à 0 avant le RESET. Pour cela entrer PE\_SWD = 0 dans la fenêtre de

commande puis cliquer RESET Ker <u>(cette action est inutile si</u> <u>le fichier watchdog.ini a été chargé)</u>

- Lancer le programme : Et P2.0 doit clignoter.
- Arrêter la programme : 🤒
- Double-clic devant call tempo afin d'y place un point d'arrêt
- Relancer le programme, ce dernier s'arrête à chaque appel du sous-programme tempo.
- Tester les fonctions « step-into » et « step-over »
   I'exécution du SP tempo).
- En mode pas à pas contrôler l'évolution des registres SP-R0-R1
- Quel est la durée de la temporisation ? (temps indiqué en secondes dans la fenêtre projet)
- Tracer l'algorigramme du programme principal et du sous programme tempo

| System Configuration   | on 区                |  |  |  |  |  |  |  |
|------------------------|---------------------|--|--|--|--|--|--|--|
| System Control         |                     |  |  |  |  |  |  |  |
| SYSCON: 0x01           | CLK                 |  |  |  |  |  |  |  |
|                        | I▼ XMAP0<br>I XMAP1 |  |  |  |  |  |  |  |
| Oscillator & CPU Clock |                     |  |  |  |  |  |  |  |
| XTAL Freq. [Hz]: 240   | 00000               |  |  |  |  |  |  |  |
| CPU Clock [Hz]: 200    | 00000               |  |  |  |  |  |  |  |

TEMPO

CHITTE

CALL

SIMP

<u>Δ</u>Τ Ο

SP

LED

TEMPO

.#7FE

CSEG

MOW

CPL

CALL

SUITE

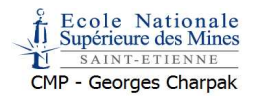

## **Exercice 2. test**

En vous inspirant du programme flash.a51 Réaliser le programme correspondant à l'algorigramme ci contre.

P3.0=5v si le bouton n'est pas enfoncé

Si P2.0=0, la LED est allumée

Utiliser les instructions JB, JNB, SETB, CLR, SJMP

## **Exercice 3. Anti-rebonds**

Modifier le programme précédent afin d'incrémenter P2 (instruction INC) à chaque pression sur P3.0, dessiner son algorigramme.

- attendre appui
- attendre relâchement
- incrémenter
- boucler

## Exercice 4. Transfert de paramètres

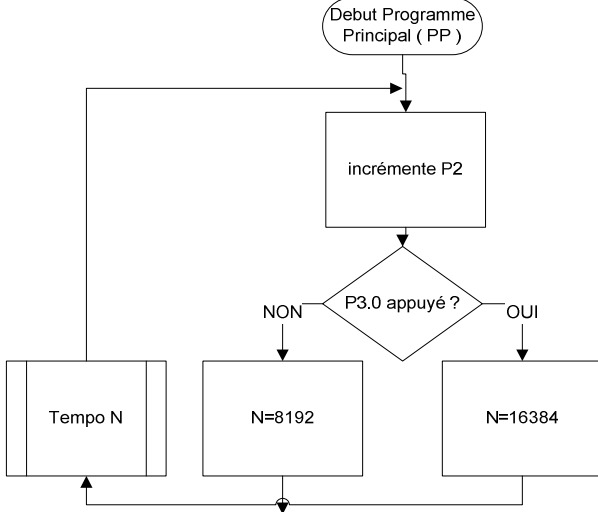

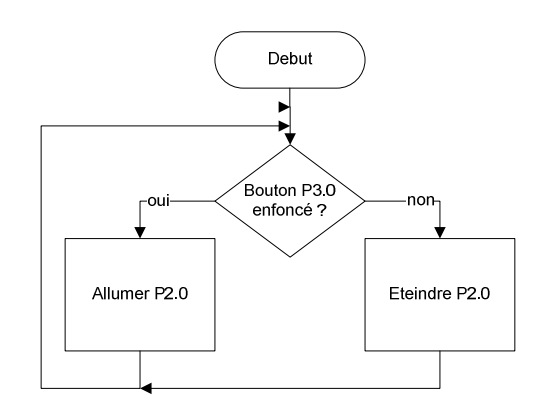

Modifier le programme flash.a51 de manière à modifier la tempo (passer de 65536 boucles à 16384 boucles) si P3.0=0. Le paramètre N sera transmis au sous programme tempo dans ACCA (Utiliser la tempo de l'ex1 ou N=R0xR1, charger ACCA dans R0 avant de lancer la tempo)

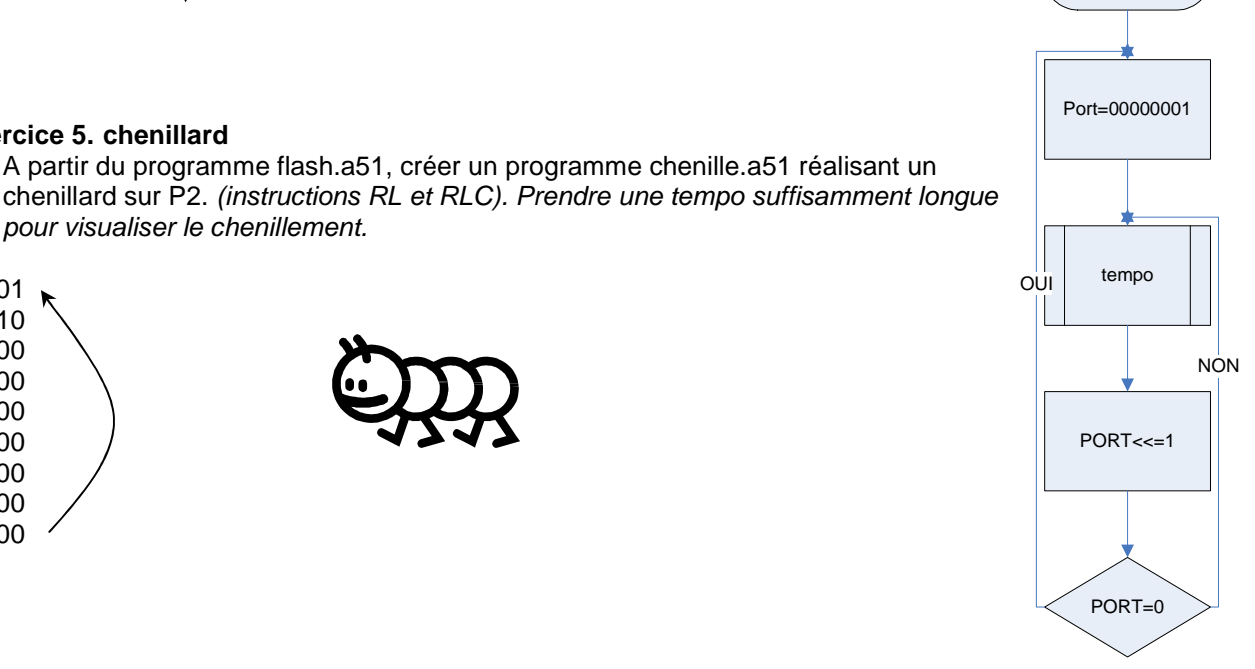

### Exercice 6. Test retenue (cy)

**Exercice 5. chenillard** 

pour visualiser le chenillement.

Créer un programme inversant le chenillard lorsque la retenue (cy) du registre PSW passe à 1 (valeurs de 1 à 80h puis de 80h à 1)

En utilisant les instructions rl, rlc,rr,rrc, setb,clr, jb,jnb, sjmp réaliser la séquence sur P2:

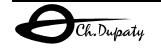

00000001 00000010 00000100

00001000 00010000 00100000

01000000 1000000 00000000 Debut

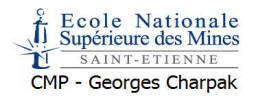

## TP n<sup>2</sup>. Gestion mémoires, tableaux

**Objectifs :** Etre capable de déplacer les données et des zones mémoires, maitriser les modes d'adressage ainsi que l'organisation mémoire du 8051. **Durée :** 3h

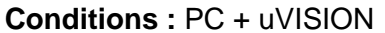

#### **Exercice 7. Recopie ports**

T

En utilisant les instructions « mov » réaliser un programme qui en permanence recopie le port3 sur le port2. Vérifier le résultat sur le simulateur.

#### Exercice 8.Copie RAM-RAM

Recopie d'une zone mémoire RAM-RAM.

En utilisant <u>l'adressage indirect</u> (registres R0, R1) recopier la zone RAM 80 à 8F vers A0 à AF. Lors des essais la zone 80-8F sera initialisée manuellement avec un texte en ASCII (dans la fenêtre en bas à droite)

En mode simulateur : afficher la RAM (D :0) sur la ligne 0x80 faire un clic-droit puis « Modify Memory at D :0x80), entrer un texte ASCII entre guillemets .

| D:0x60: 00 00 00 00 00 00 00 00 00 00 00 00 0 | × /                  | Address: D:                          | 0                    |                                   |                                      |               |    |    |    |    |                                                                                     |
|-----------------------------------------------|----------------------|--------------------------------------|----------------------|-----------------------------------|--------------------------------------|---------------|----|----|----|----|-------------------------------------------------------------------------------------|
| Enter Byte(s) at D:0x80                       | Memory<br>▼P U U U U | :0x60:<br>:0x70:<br>:0x80:<br>:0x90: | 00<br>00<br>FF<br>FI | 00<br>00<br>07<br>De<br>Ur<br>Sig | 00<br>00<br>ecimal<br>nsigne<br>gned | 00<br>00<br>d | 00 | 00 | 00 | 00 | Enter Byte(s) at D:0x80                                                             |
| Ascii Float Double OK Cancel                  |                      |                                      |                      | As<br>Flo<br>Do                   | cii<br>bat<br>buble                  |               |    |    |    |    | Enter items: Example: 1, 2, 'a', ''Texas'', -1, -2<br> ''Bonjour''<br>  OK   Cancel |

Dérouler le programme pas à pas alors de visualiser la recopie octet par octet.

### Exercice 9.Copie ROM-RAM

Recopie d'une zone mémoire ROM-RAM.

En utilisant l'adressage indirect (registres R0, R1 et DPTR) recopier la zone ROM 500h à 500Fh vers la zone RAM A0 à AF. La zone ROM sera initialisée par programme avec un texte en ASCII. (Utiliser la directive d'assemblage appropriée, voir doc asm).

Comme précédemment, dérouler le programme pas à pas alors de visualiser la recopie octet par octet. (Pour visualiser la ROM dans la zone mémoire : C :0x500)

### Exercice 10. Gestion d'une table

Donner l'algorigramme puis réaliser le chenillard *(ou toute autre animation qui vous semblera esthétique)* de l'exercice 3 à l'aide d'une table de données placée en ROM *(utilisation de movc et DPTR, pour la lecture)*.

Lecture de données, sortie, temporisation, incrémentation du pointeur, boucle.

La fin de la table sera un 0.

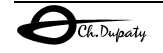

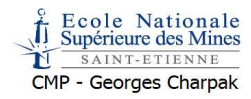

## Exercice 11. Bilan- Evaluation formative

Pour les plus rapides :

Modifier le programme flash.c de manière à obtenir sur P2.0 un rapport cyclique ¼ si P3.0=0 et ½ sinon.

Utiliser le compteur de temps (sec) pour vérifier le rapport cyclique.

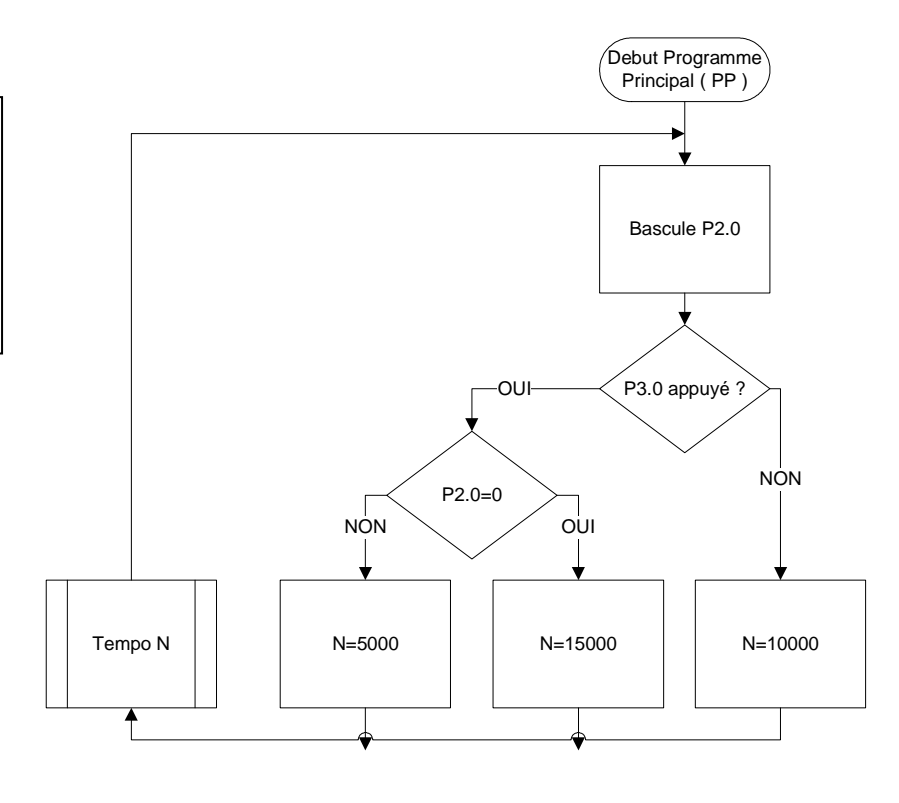

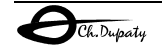

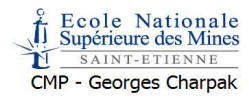

## TP n<sup>3</sup>. Simulateur, ISIS-VSM, révisions

**Objectifs :** Etre capable de développer et tester un programme très simple en assembleur 8051 à l'aide de uVISION et d'une maquette virtuelle sur ISIS. **Durée :** 3h **Conditions :** PC + uVISION + PROTEUS-ISIS

L'outil de CAO électronique PROTEUS possède un module de simulation de processeurs (VSM) permettant la mise au point de systèmes électroniques analogiques, numériques et programmés par simulation.

Un plugin doit être installé sur l'ordinateur supportant uVISON et PROTEUS : vdmagdi.exe (disponible sur <u>http://www.labcenter.co.uk/support/vdmkeil.cfm</u>

Dans uVision, il suffit de déclarer « Proteus VSM simulator » comme debugger

| Device Target Output Listing C51 A51 BL51 L                                                                                                    | ocate BL51 Misc Debug Utilities                                                                                                    |
|----------------------------------------------------------------------------------------------------|----------------------------------------------------------------------------------------------------|
| C Use Simulator Settings                                                                                                    | Use: Proteus VSM Simulator     Settings                                                                                                    |
| ✓ Load Application at Startup ✓ Go till main()                                                                                                    | Coad Application at Startup Go till main()                                                                                                    |
| Initialization File:                                                                                                    | Initialization File:                                                                                                    |
| .\watchdog_off.ini Edit                                                                                                    | Edit                                                                                                    |
| Restore Debug Session Settings         Image: Breakpoints         Image: Watchpoints & PA         Image: Memory Display         CPU DLL:         Parameter:         S8051.DLL | Restore Debug Session Settings         Image: Breakpoints         Image: Watchpoints         Image: Memory Display         Driver DLL:       Parameter:         S8051.DLL |
| Dialog DLL: Parameter:<br>D500.DLL -p517A                                                                                                    | Dialog DLL: Parameter:<br>T500.DLL -p517A                                                                                                    |
| OK An                                                                                                    | nuler Defaults                                                                                                    |

Lancer ISIS-PROTEUS avec un projet comportant le microcontrôleur de uVISON (par exemple test1isis)

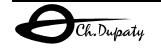

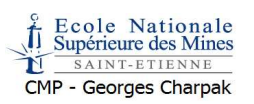

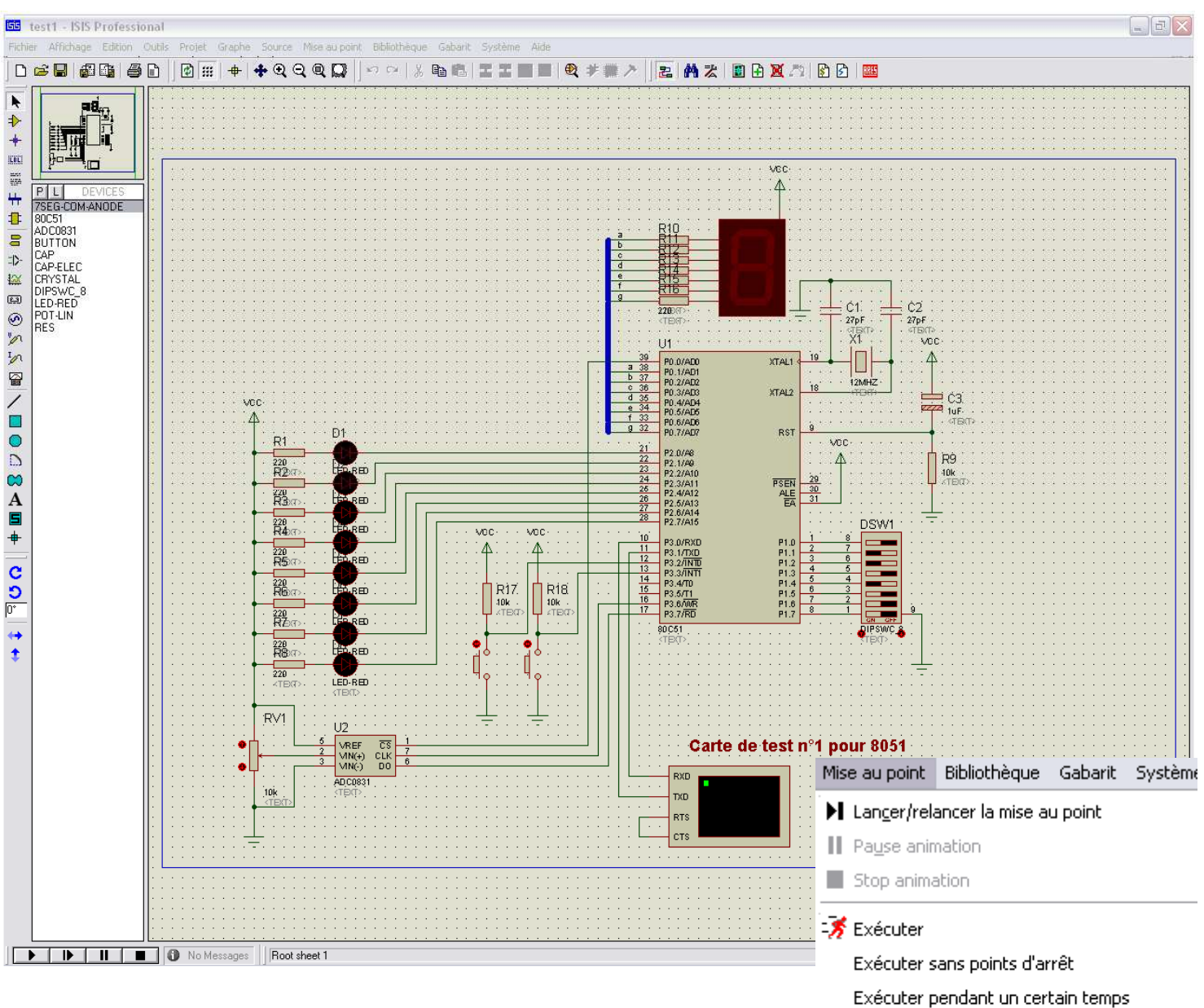

Il est possible alors d'utiliser le schéma sur ISIS comme une maquette réelle. La seule contrainte est le nombre de microcontrôleurs simulables sur ISIS-VSM (*le 80C51 mais pas le C517A*)

## Exercice 12. Prise en main uVISION-ISIS-VSM

Reprendre les exercices 1 à 6 et les adapter afin de les simuler sur la maquette virtuelle « tst1 »

## Exercice 13. Gestion d'un afficheur 7seg, table de conversion

Réaliser un compteur hexadécimal des appuis sur P3.2 sur l'afficheur 7 segments à anode commune.

(voir <a href="http://www.stielec.ac-aix-marseille.fr/cours/abati/aff7seg.htm">http://www.stielec.ac-aix-marseille.fr/cours/abati/aff7seg.htm</a> )

**Pour les plus rapides,** réaliser une « mini calculatrice » . Afficher le l'afficheur 7 segment la somme N1+N2 ou un tiret s'il y a débordement. Lors de l'appui sur le bouton 1 P1 est recopié dans N1. Lors de l'appui sur le bouton 2 P1 est recopié dans N2. Activer le lien IP entre ISIS et uVISION

🙈 Pas à pas principal

📲 Pas à pas détaillé

Réinitialiser fenêtres popup

🛞 Configurer les diagnostiques...

Utiliser moniteur de debug distant

Réinitialiser modèle de données persistant

🛃 Sortir de

🖈 Aller à

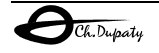

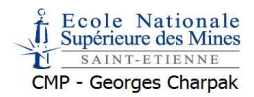

## TP n<sup>4</sup>. Interruptions INT0, INT1

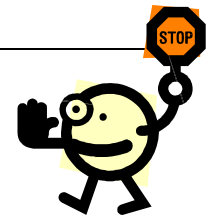

**Objectifs** : Analyser le mécanisme de l'interruption. Etre capable de mettre en œuvre un programme traitant plusieurs sources d'interruptions. **Durée** : 3h

Conditions : PC + uVISION + PROTEUS-ISIS

## Exercice 14. Test interruptions

Tester à l'aide du simulateur le programme demoIT sur la maquette virtuelle tst1 précédente.

Placer un point d'arrêt en début de sous-programme d'interruption. Dérouler le programme en pas à pas, visualiser et <u>interpréter l'évolution du registre SP</u> ainsi que celle de la zone mémoire de la pile. <u>Analyser et expliquer chaque ligne du programme</u>

## Exercice 15. Exercice interruption /INT1

Compléter le programme demoIT de manière à faire cheniller le PORT3 lors d'un front montant sur /INT1 (utiliser la documentation C517a\_num.pdf). Tester ce programme sur la maquette virtuelle test1 (Proteus ISIS).

## Exercice 16. Plusieurs IT.

A partir de demolT réaliser un chenillard décalant une fois à gauche sur l'interruption /INT1 et une fois à droite sur /INT0. Pour cela utiliser deux sous programmes d'interruptions, un pour chaque vecteur (/INT0, /INT1), le programme principale ne faisant « rien » (boucle sans fin)

## TP n<sup>o</sup>5. TIMER modes 0, 1, 2, production de signaux, PWM

**Objectifs :** Etre capable de mettre en œuvre les TIMER dans tous leurs modes de production de signaux en utilisant les interruptions.

Durée : 3h

**Conditions :** PC + uVISION + PROTEUS-ISIS

## Tous les exercices seront validés sur Proteus-ISIS par *l'utilisation d'instruments de mesure virtuels (oscilloscope, graphe)*

uVISION propose lors de la création d'un projet d'inclure le fichier « entete.a51 » qui facilite la gestion des interruptions et des segments des mémoires. Ce fichier peut être utilisé comme base d'un projet, le code utilisateur doit être placé après les lignes :

; Insert your assembly program here.

## Exercice 17.

MODE 0 : produire un signal carré de fréquence 1KHz

### Exercice 18.

(Effectuer une recherche pour pwm et rapport cyclique sur <u>http://fr.wikipedia.org/</u>). MODE 0 : produire un signal carré de 100 Hz modulé en PWM dont le rapport cyclique sera proportionnel à la valeur de Port1 (0->0%, FFh-> 100%) MODE 0 : produire un signal carré de 100 Hz modulé en PWM de 0% à 100% par interruption sur le

TIMER 1 toutes les 100mS (visualisation d'un « accordéon » sur l'oscilloscope)

Exercice 19.

MODE 1 : Produire une impulsion positive de 30 mS lors de l'appui sur le bouton.

### Exercice 20.

MODE 2 : Produire un signal rectangulaire de fréquence 200Hz et de rapport cyclique 10%.

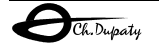

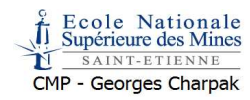

**Pour les plus rapides** : modifier le schéma de la carte de test en incorporant un moteur à courant continu (motor-dc) et vérifier que la vitesse de rotation est proportionnelle au rapport cyclique.

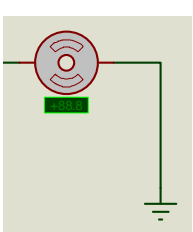

## TP n%. TIMER, capture, mesure de durées, de périod es

**Objectifs :** Etre capable de mettre en œuvre les TIMER dans tous leurs modes de mesure de temps en utilisant les interruptions. (Fonction CAPTURE) **Durée :** 3h

Conditions : PC + uVISION + PROTEUS-ISIS

## Exercice 21.

Réaliser un programme produisant un nombre proportionnel à la période du signal sur /INT0. (Placer un signal périodique sur INT0). Indiquer les limites de la mesure avec un quartz à 12Mhz.

## Exercice 22.

Réaliser un programme mesurant la durée de l'état haut du signal sur /INT1

Le traitement des données s'effectuera en interruption.

Les résultats de mesure seront stockés en RAM.

Proposer une procédure de vérification du fonctionnement, par le simulateur uVISION et par ISIS. Comparer les deux méthodes.

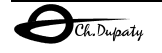